# PARTICIPATING IN A DIGITAL LIFE THROUGH DIGITAL PUBLISHING

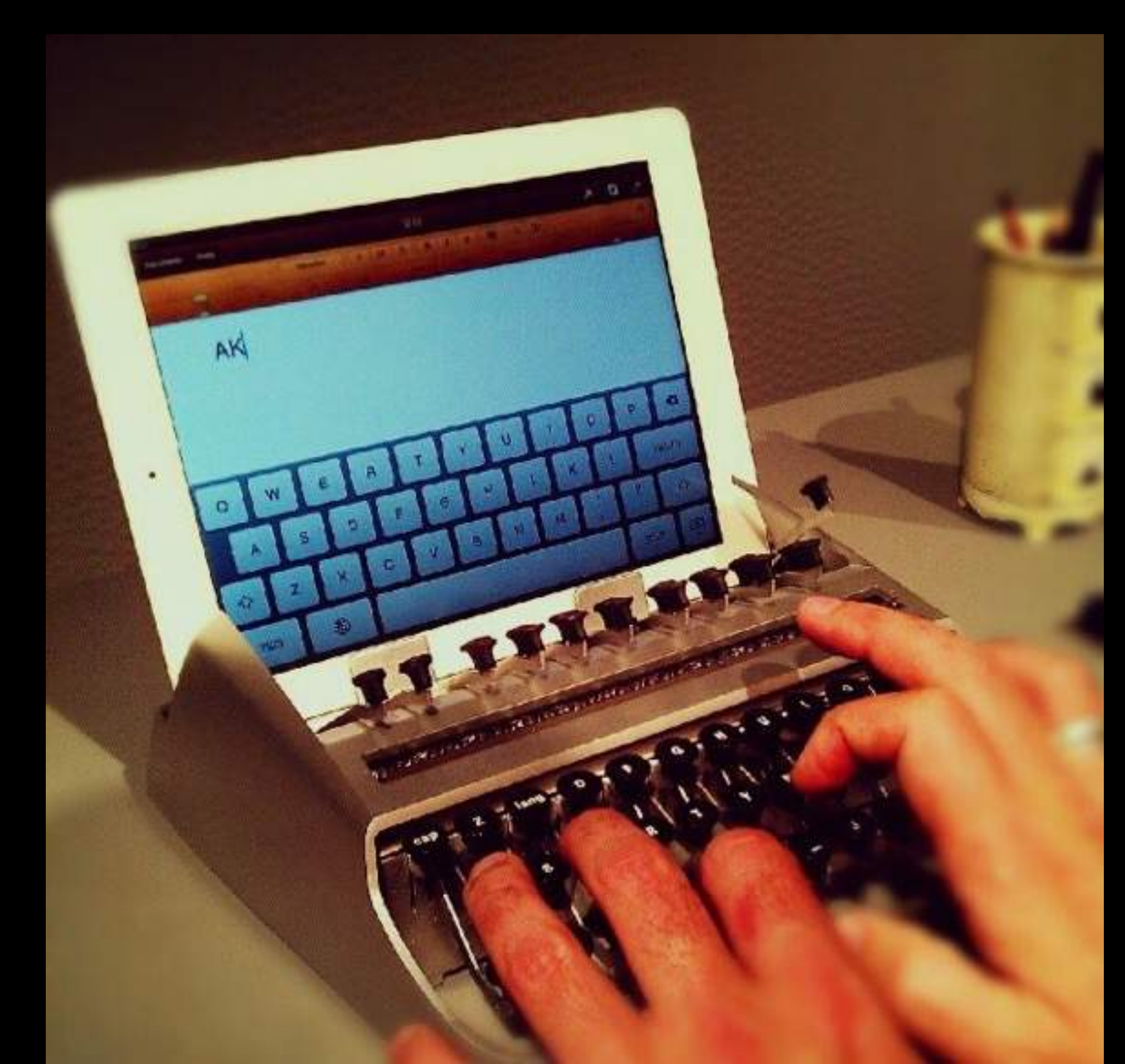

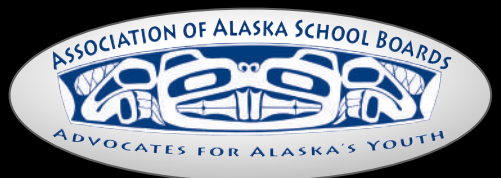

Creative Commons

# EDUCATION TRANSITION

"The evolution of students from consumers to creators of content continues as a major trend in education. Technology is at the heart of this transition."

2015 Horizon Report, K-12 Edition

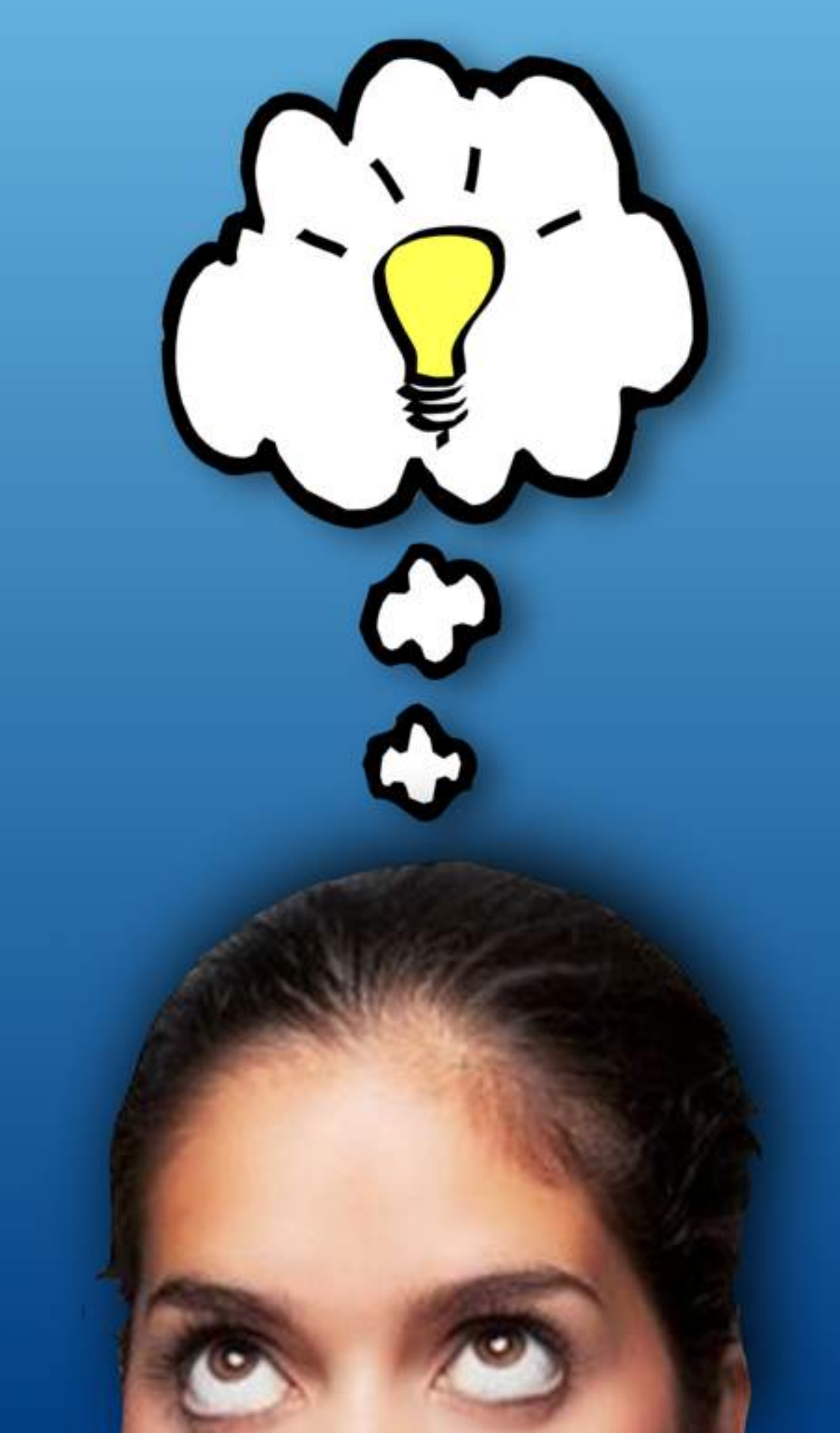

Wikimedia Commons

# WHAT MOTIVATES CREATORS?

# Taking Risks

Exploring Problems

### Resolving Chaos

<u>\*Snowflake Model of Creativity</u>

Challenging Assumptions

> Testing Ideas

### Satisfaction of the work itself

Blackboard Graph, Creative Commons

# The SAMR Model Enhancing Technology Integration

Large Effect Size (1.50)

**Transformation** 

Transition -

### Enhancement

Small Effect Size (.029) Ligas, 2002

### Redefinition

Tech allows for the creation of new tasks, previously inconceivable

### Modification

Tech allows for significant task redesign

### Augmentation

Tech acts as a direct tool substitute, with functional improvement.

### **Substitution**

Tech acts as a direct tool substitute, with no functional change.

Saloman, Globerson and Guterman, 1989

SAMR, Ruben Puentedura

# **CALLSHING**

### Ways to Author Digital Content

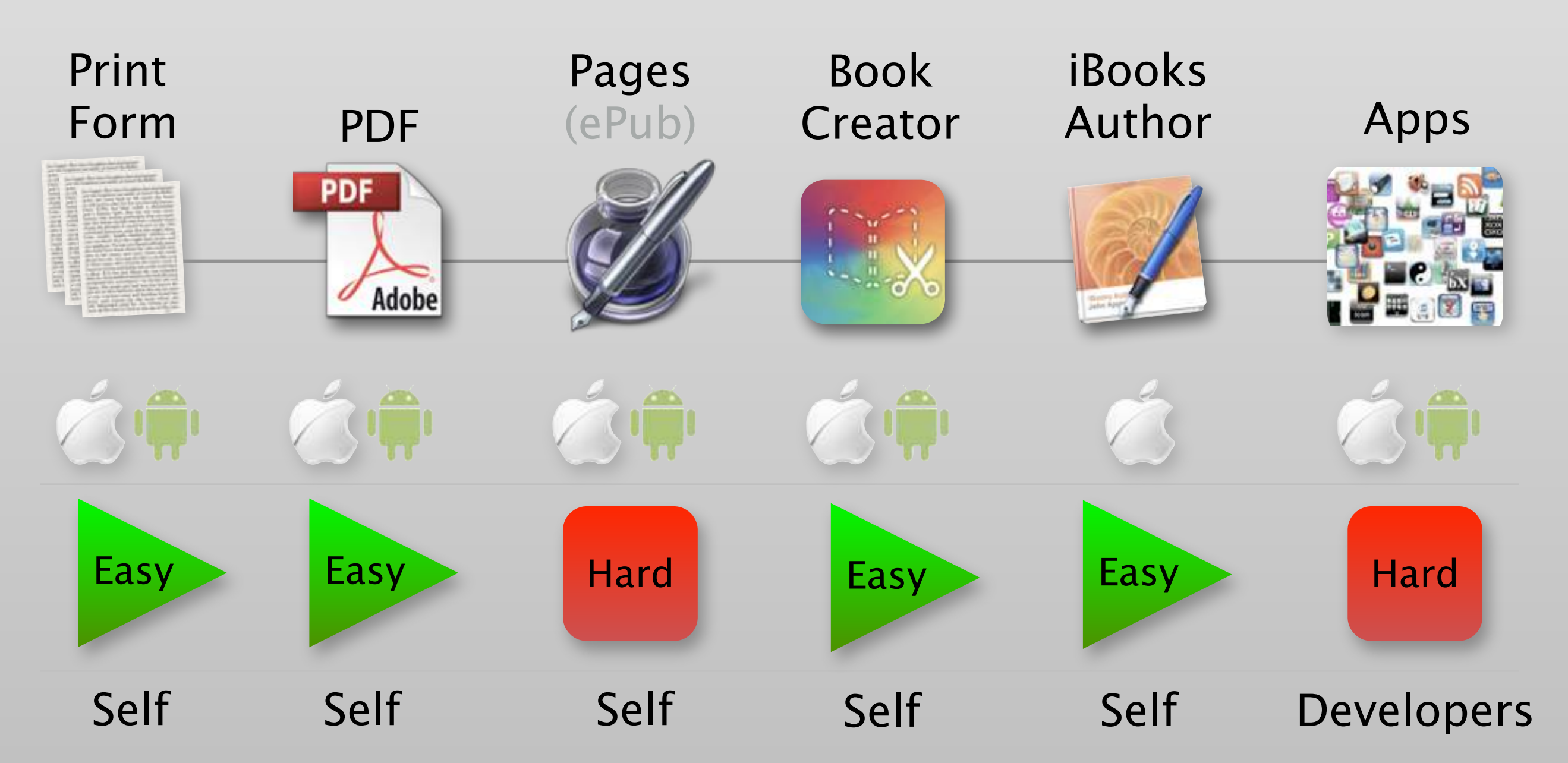

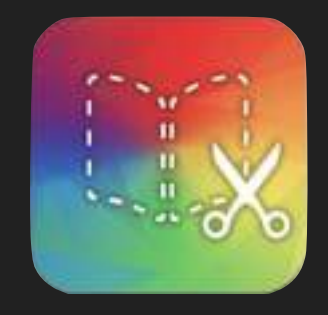

# What Are Digital Books? Digital Publishing

- Download from the Internet (iBooks store, Amazon, website)
- Read on a mobile device
- Contain Multimedia (audio, video, 3D objects, etc.)

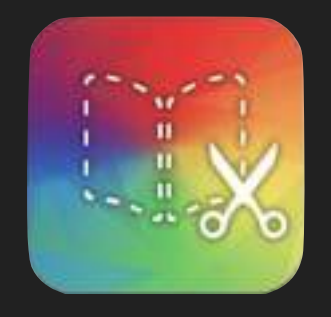

# Uses for Digital Books Digital Publishing

- **Classroom** (reports, journals, assignments, language, reading)
- Culture (stories, language, customs)
- **History** (individual, family, local, regional)
- Elders, Seniors, Experts (knowledge and culture bearers)

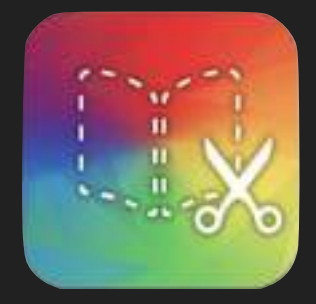

# Book Creator for iPad Digital Publishing

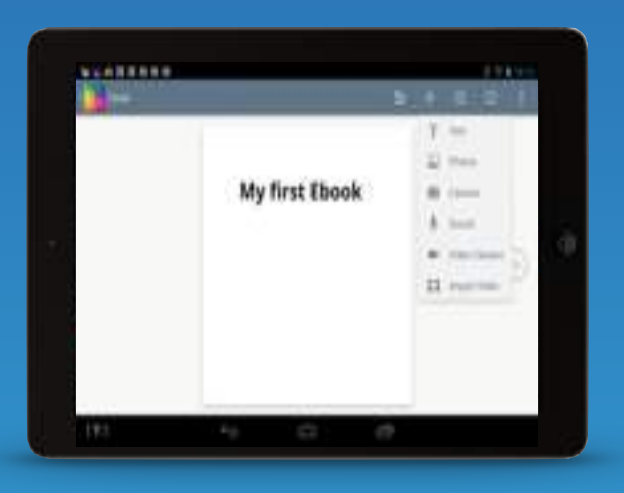

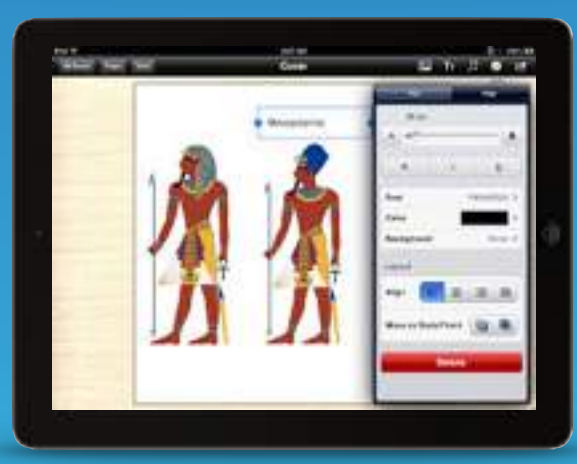

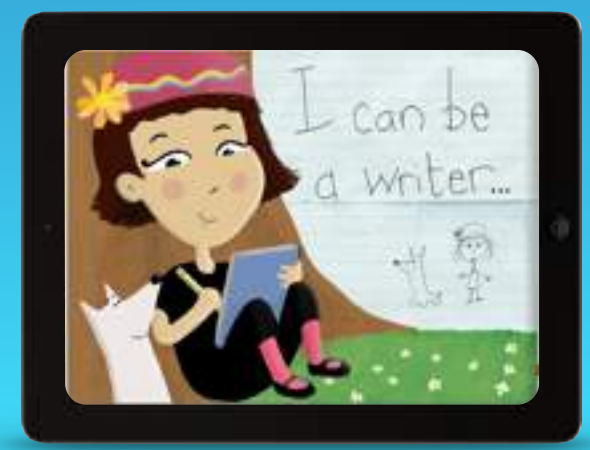

- The #1 ebook app in 80 countries
- Best Educational App Award, 2015 British Educational Training and Technology Show
- Over 10 million ebooks made with Book Creator

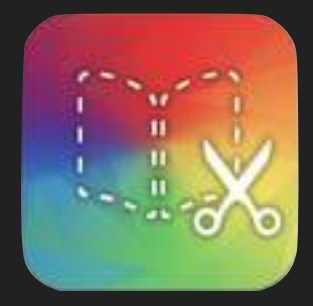

# Book Creator for iPad Digital Publishing

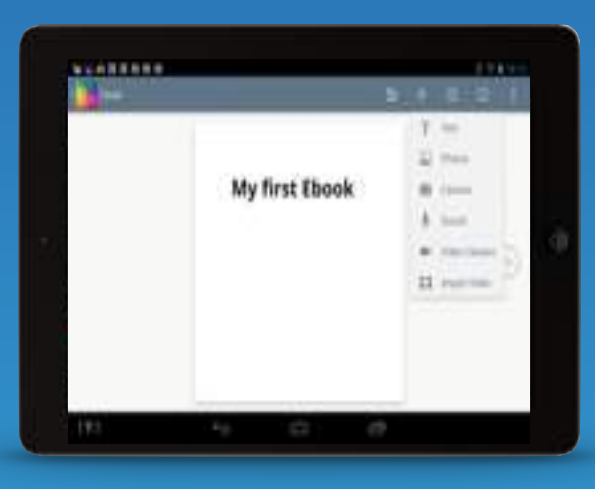

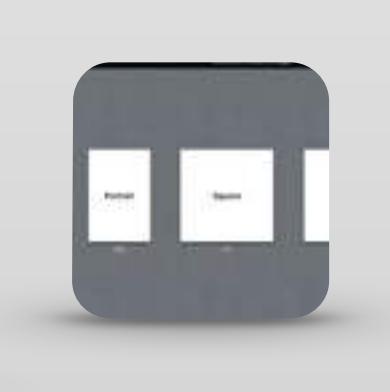

Easily make multimedia digital books on a tablet

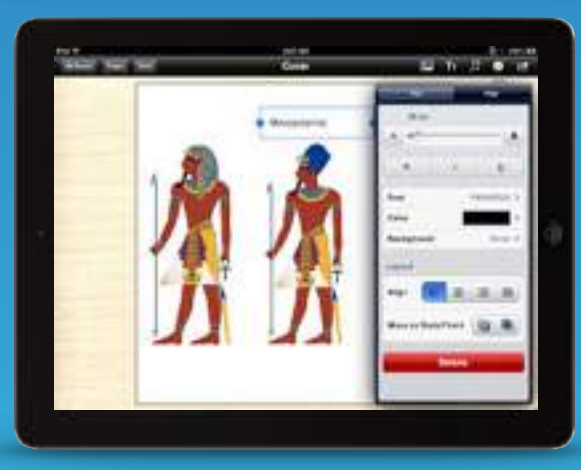

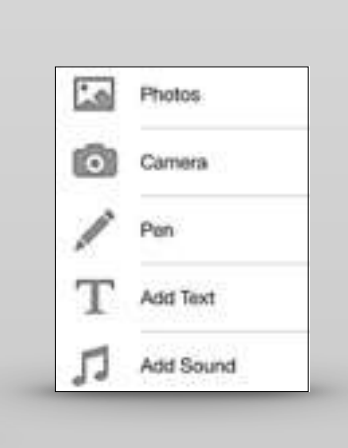

Add text, photos, movies, music, record your own voice

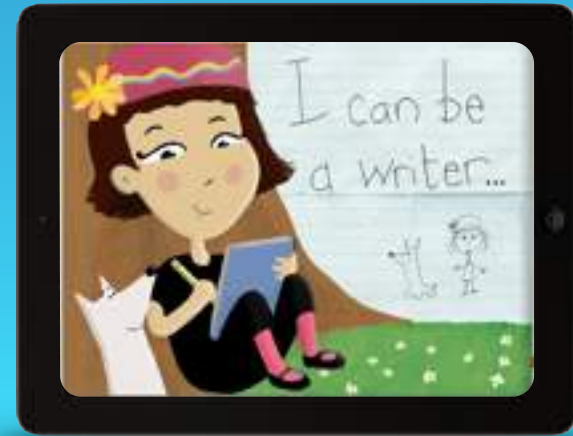

Export finished ePub book to Bookshelf, email, iTunes, iBooks, Dropbox, PDF, etc.

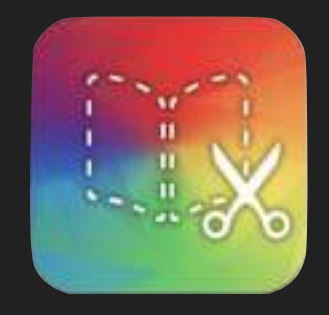

# Creating a Digital Book Digital Publishing

- Gather Content
- Organize Content
- Import Content (Dropbox, iTunes, email)
- Page Layout (text, photos, background)
- Export Finished Book (iBooks, Dropbox)

# World's First Leveled Reading Book App

- Three Reading Levels
- Text and Narration in two Languages
- Tap words for Spelling and Pronunciation

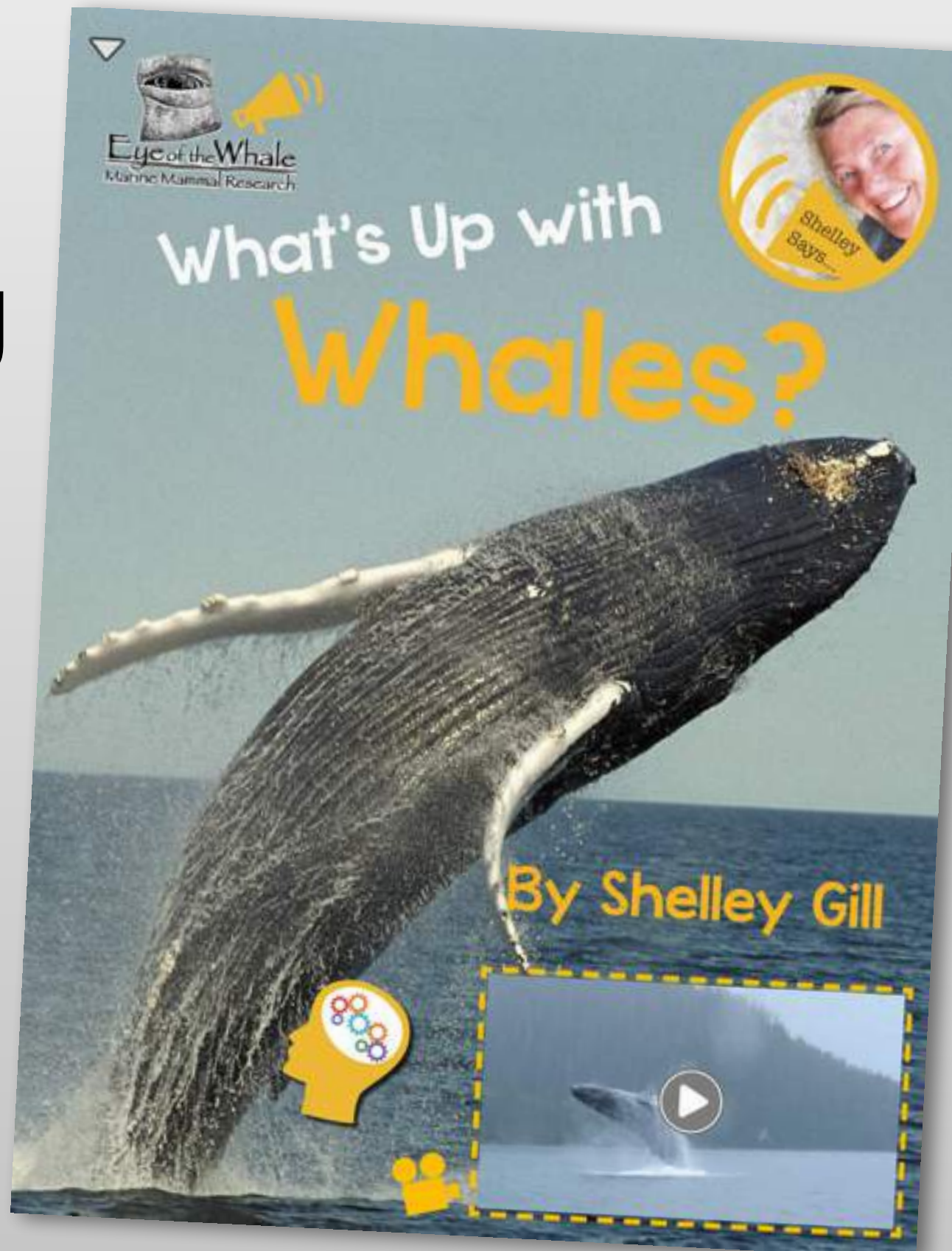

A collaboration between AASB, Kiwa Digital and noted Alaska author Shelley Gill

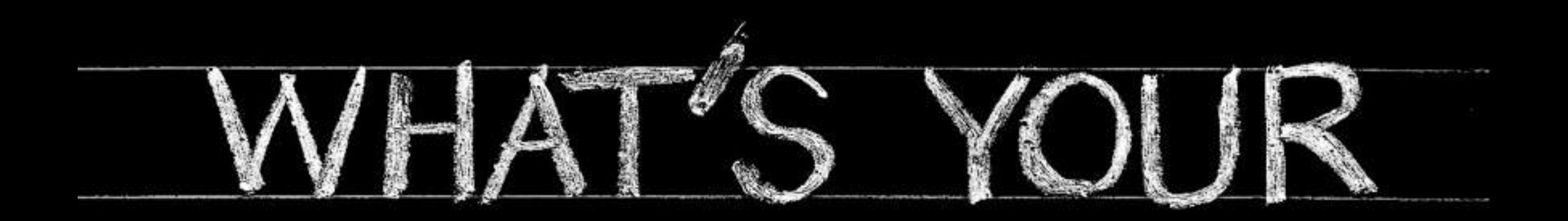

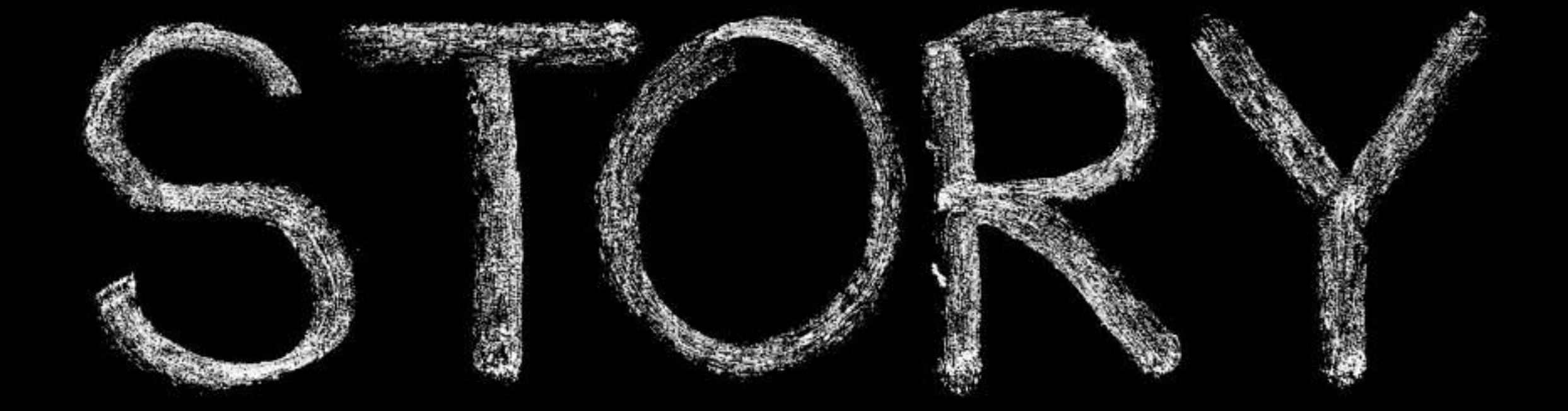

# Create your book with Book Creator

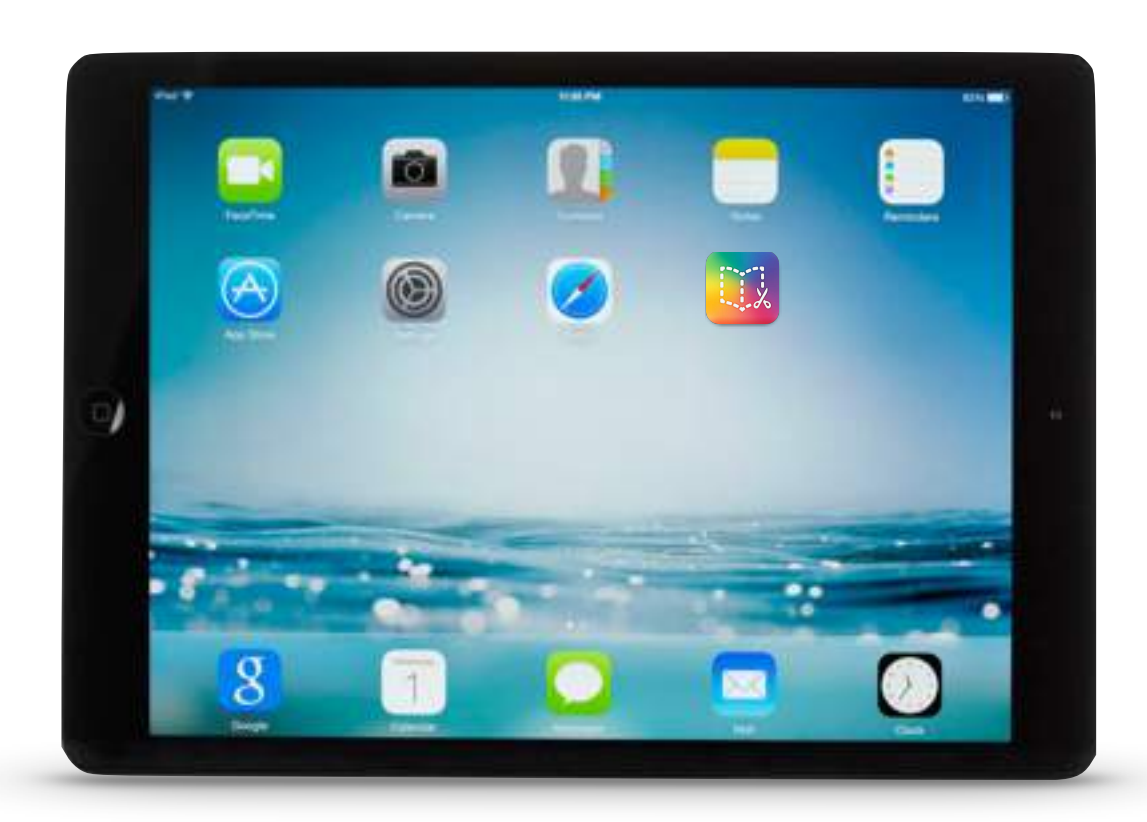

**Tablet** 

### **Book Creator**

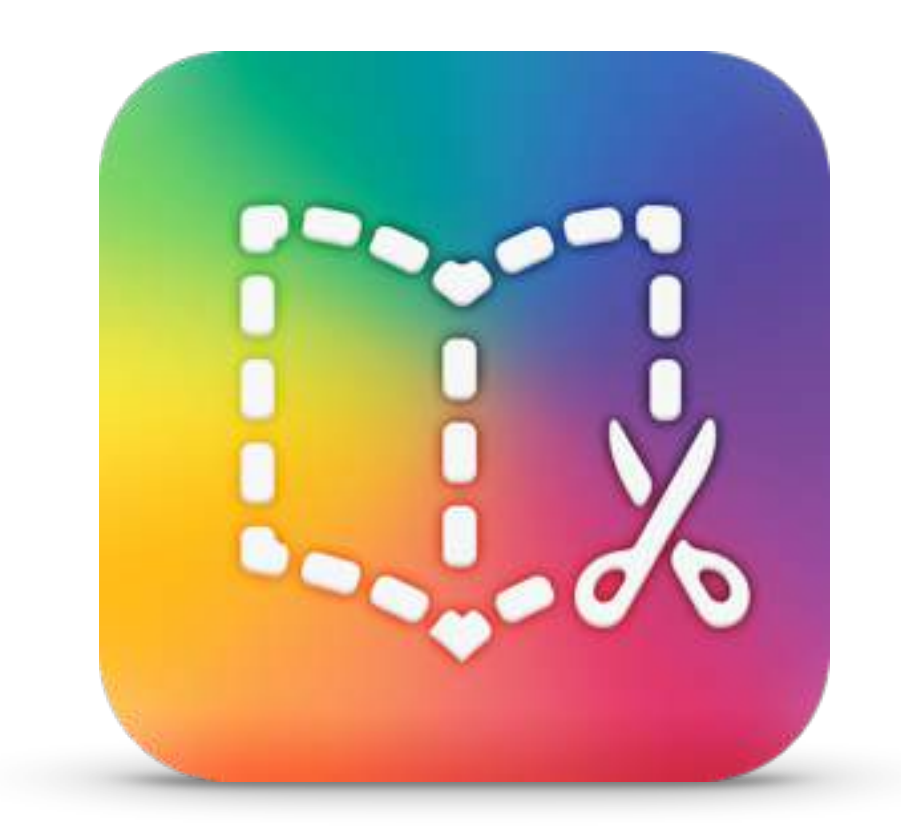

# 1. Add content to the page

Tap on the + button to add an item to the page. You can choose photos, video, text and sound or draw and write with the pen.

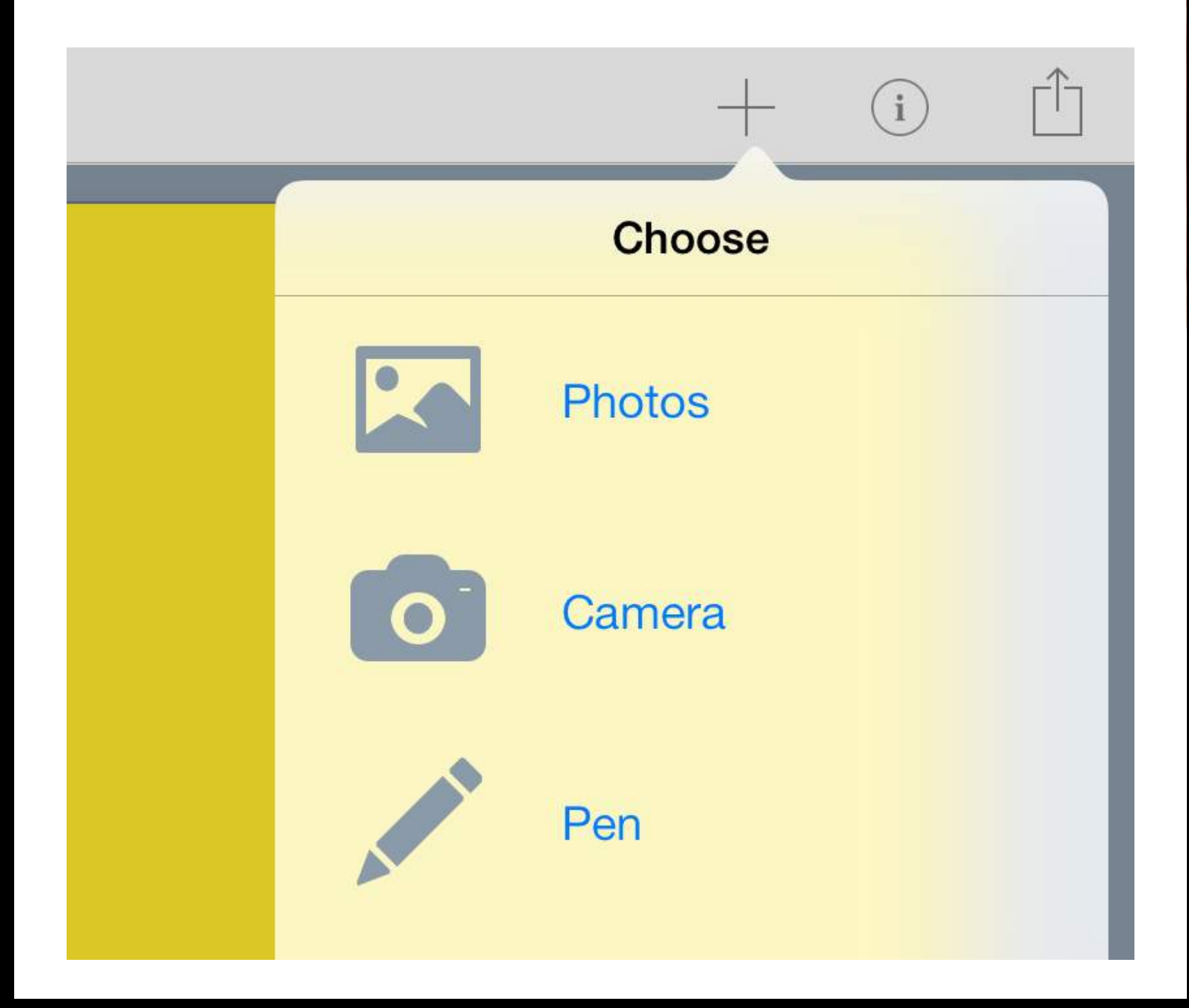

### 2. Position content

You can move any item around the page with your finger, and resize it using the blue circles.

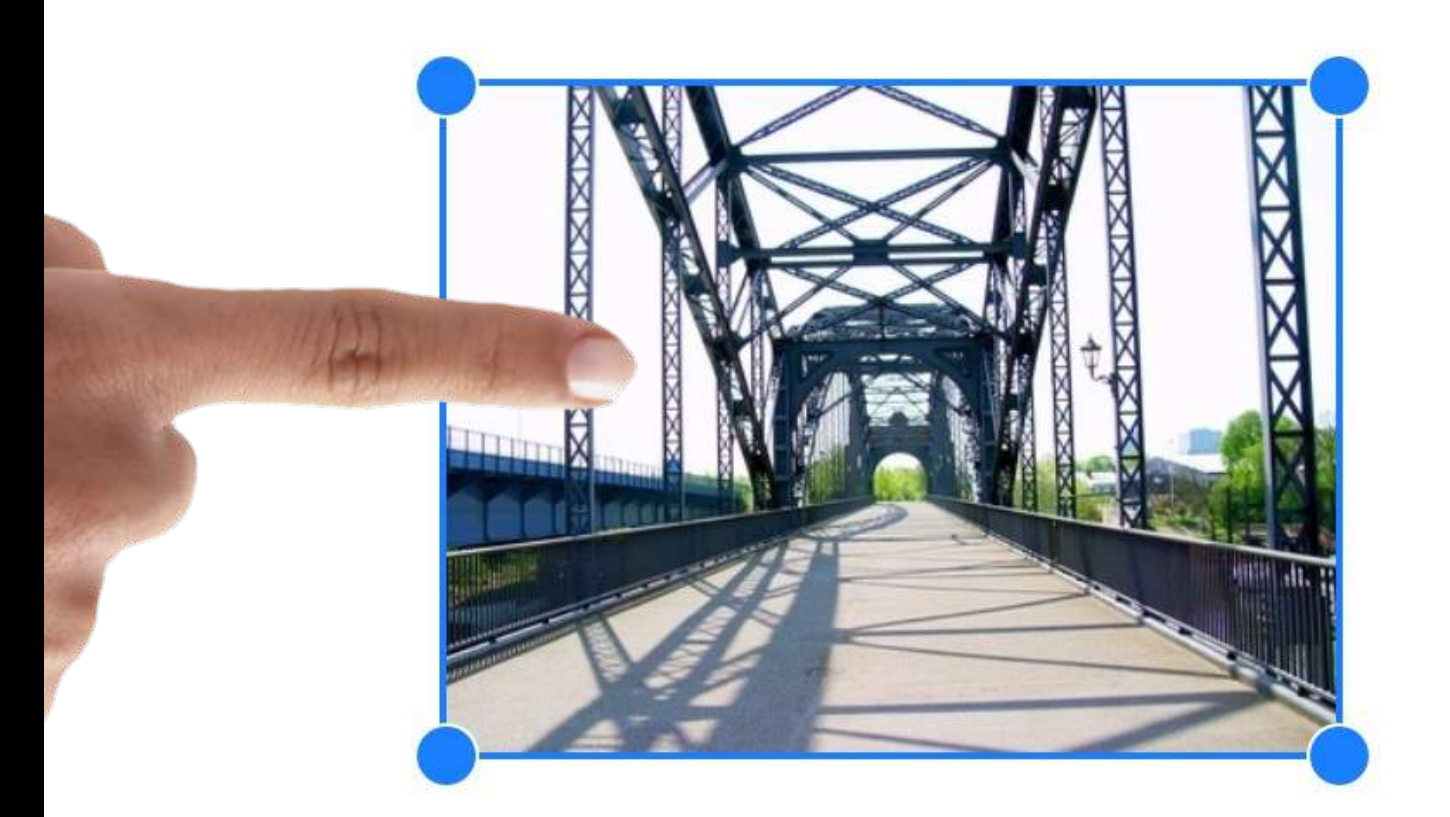

Tip: You can also rotate images and text with a two finger twist.

### 3. Working with images

Sync images and video to your iPad using iTunes, or use Safari to save images from the web - just hold your finger on the image.

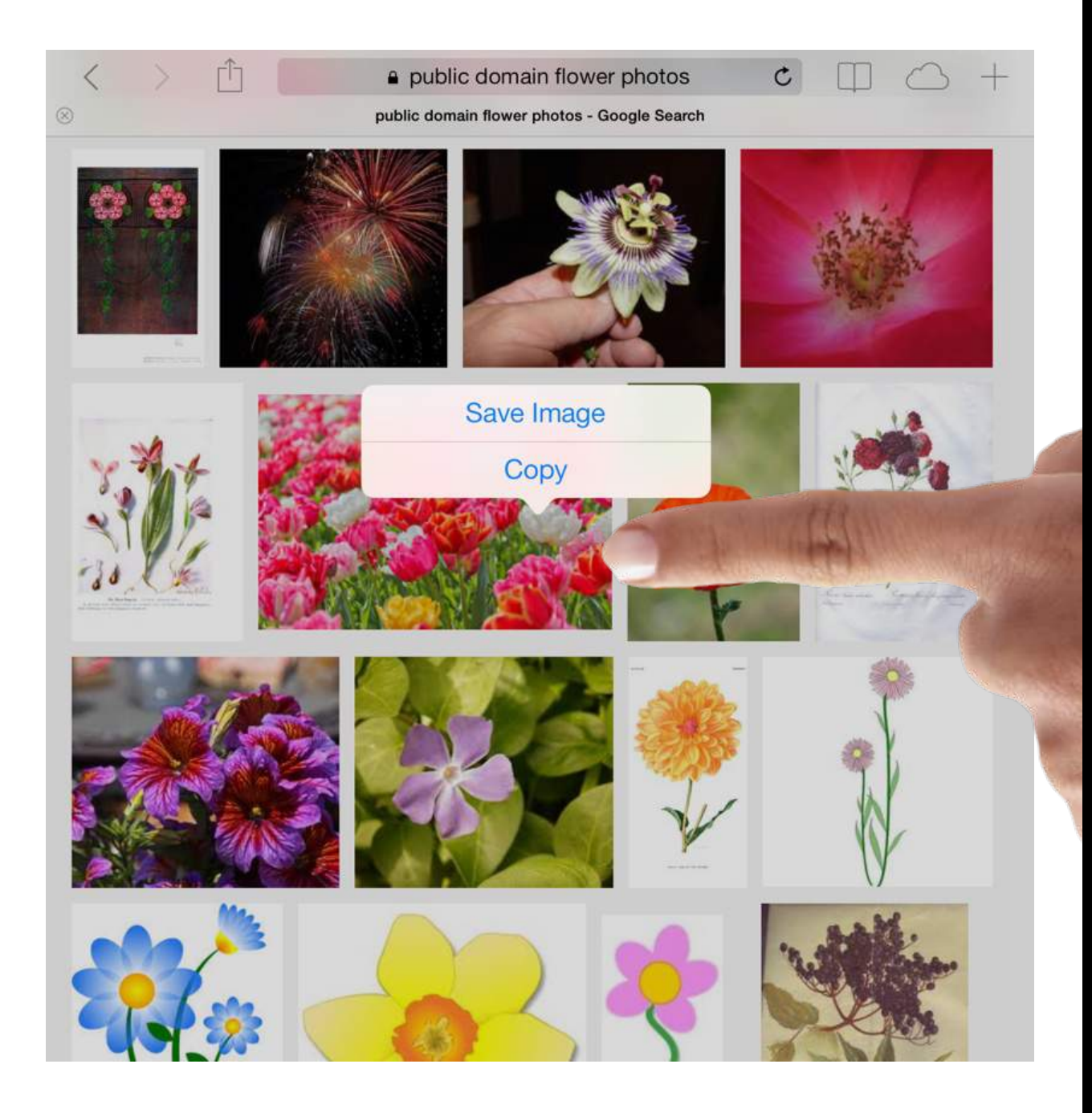

Always ensure you have permission to re-use images

### 4. Using the Inspector

The Inspector shows options for adjusting an item, including deleting it. You can also use the Inspector to set the page's color.

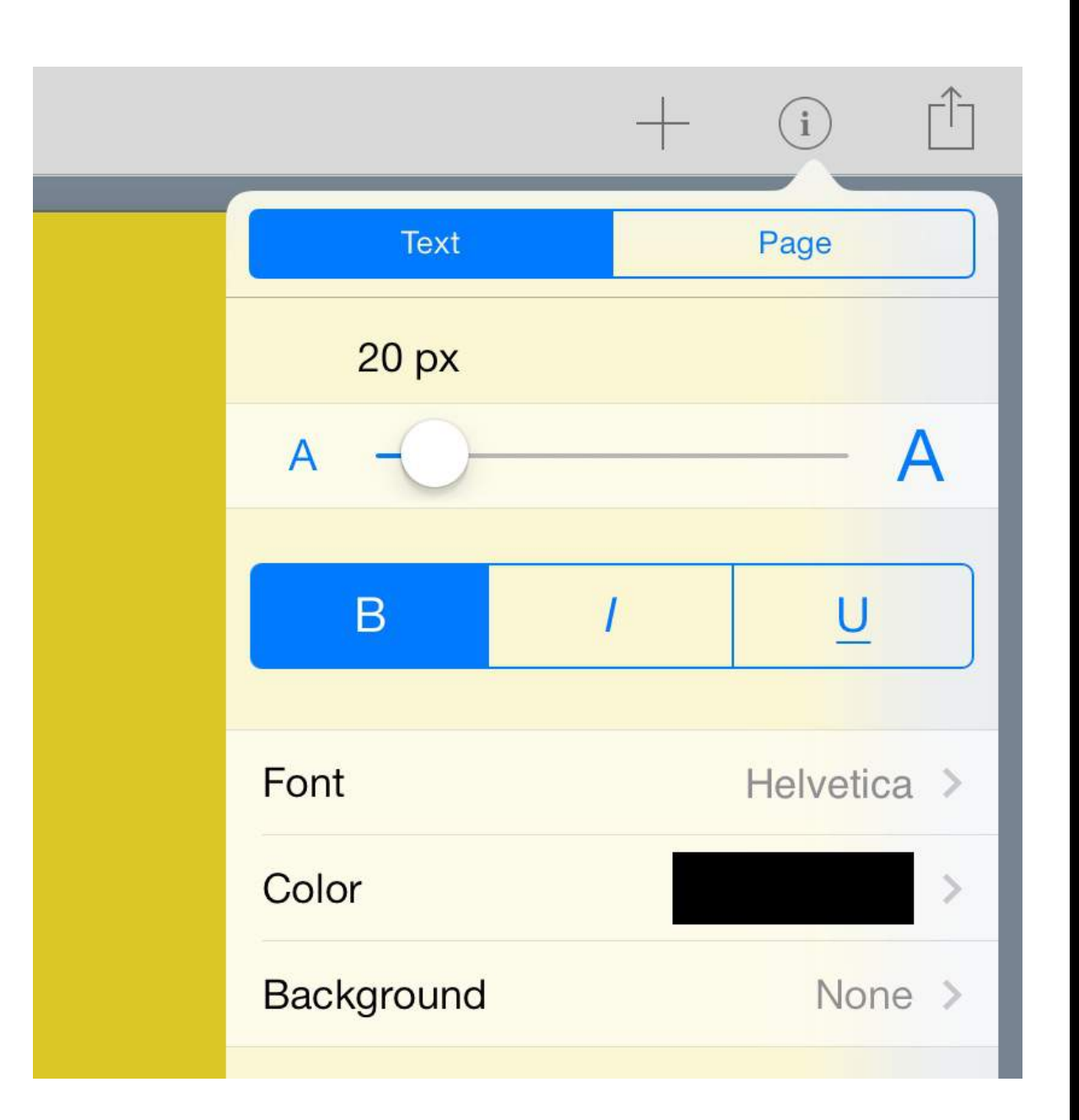

Tip: The Inspector shows options for the currently selected item. To select an item just tap on it.

### 5. Give it a go!

Why not explore Book Creator by adding some of your own content to this page.

### 6. Building your book

Tap on Pages and then Edit to work with the pages of your book. You can re-order with a long press and share to your social networks.

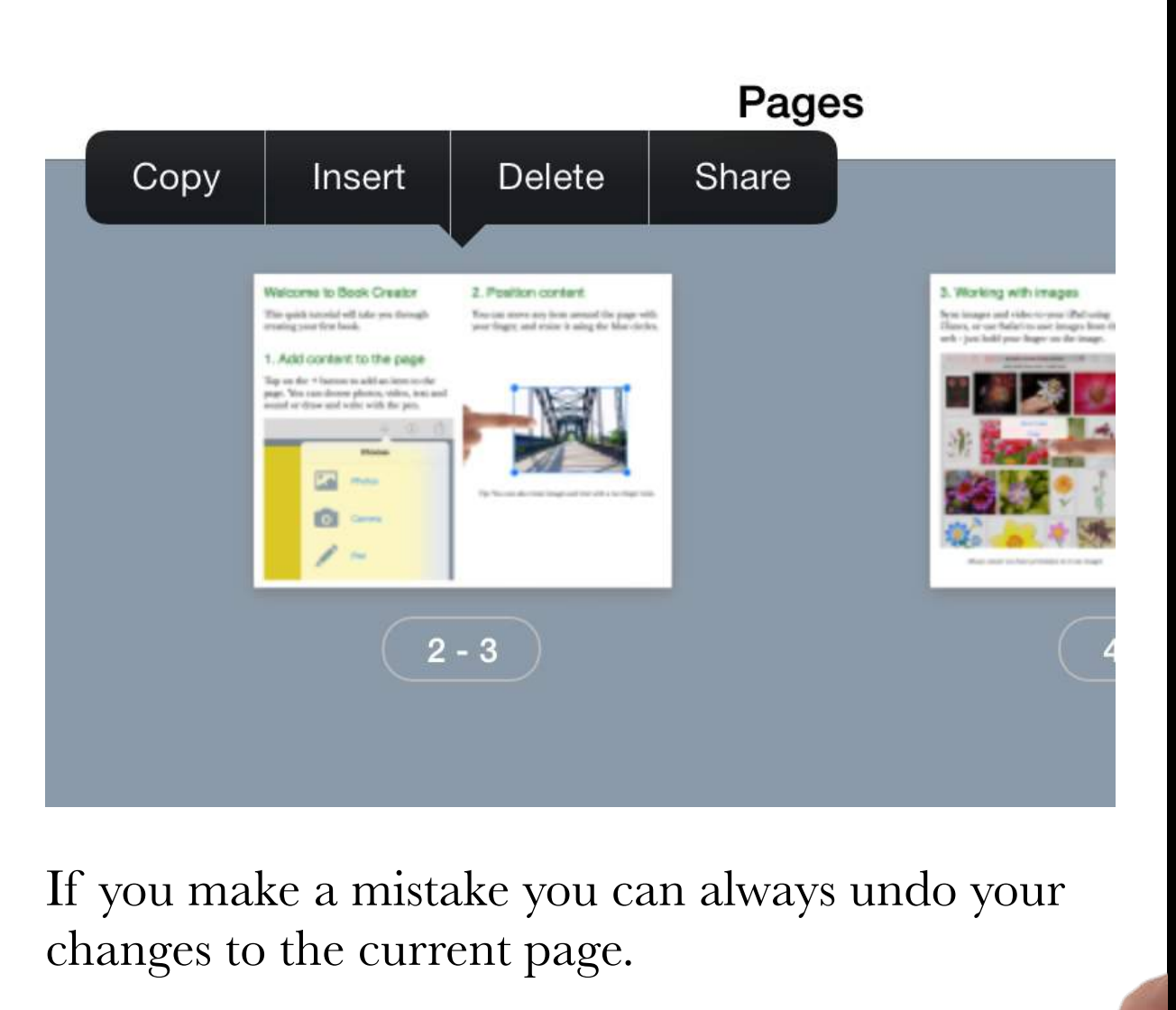

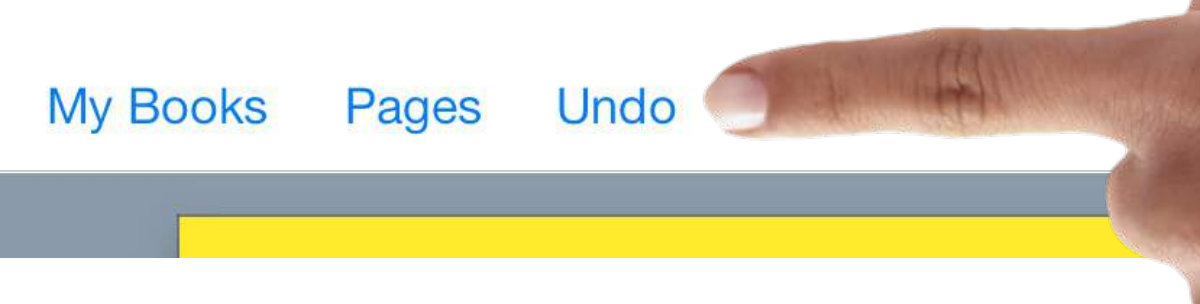

### 7. Reading your book

Now for the fun bit. Tap on the toolbar to read your book in iBooks. You can do this as often as you like. Try it now with this tutorial!

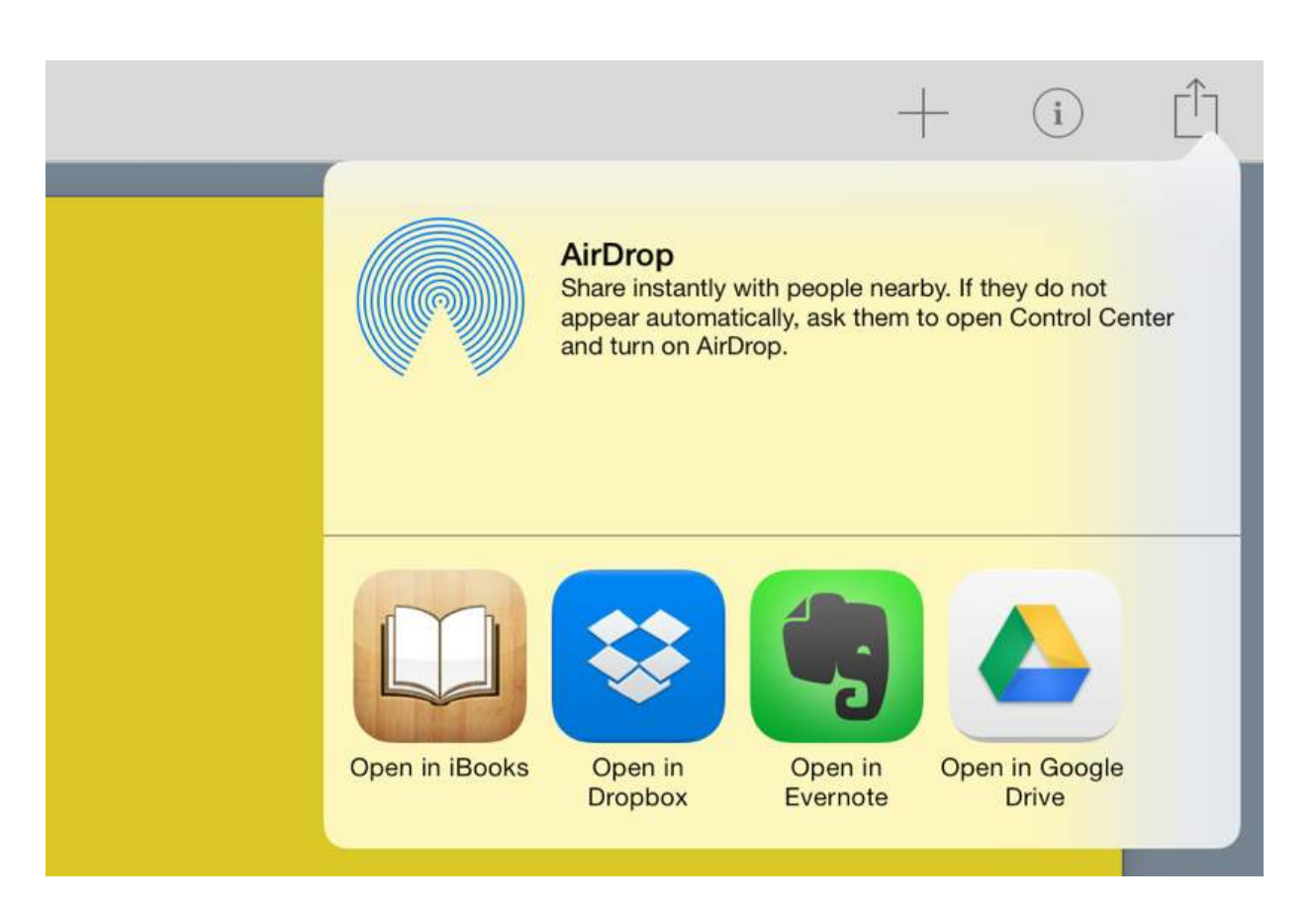

The list of apps will depend on the ones you have installed. Some great ones for sharing your books are Dropbox and Google Drive.

### 8. Getting more help

Book Creator offers much more, from hyperlinks to sharing features. On the 'My Books' screen tap the Support button to view the full online help.

#### Support

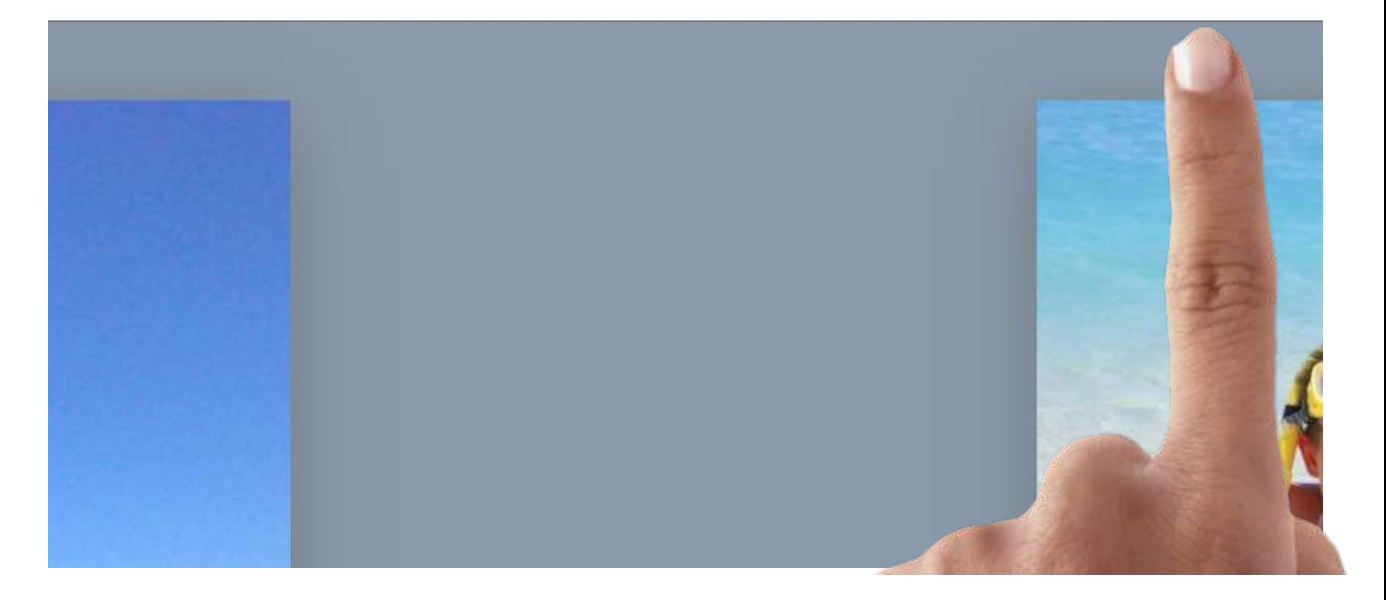

That's all you need to know to create your first book. Happy book making!

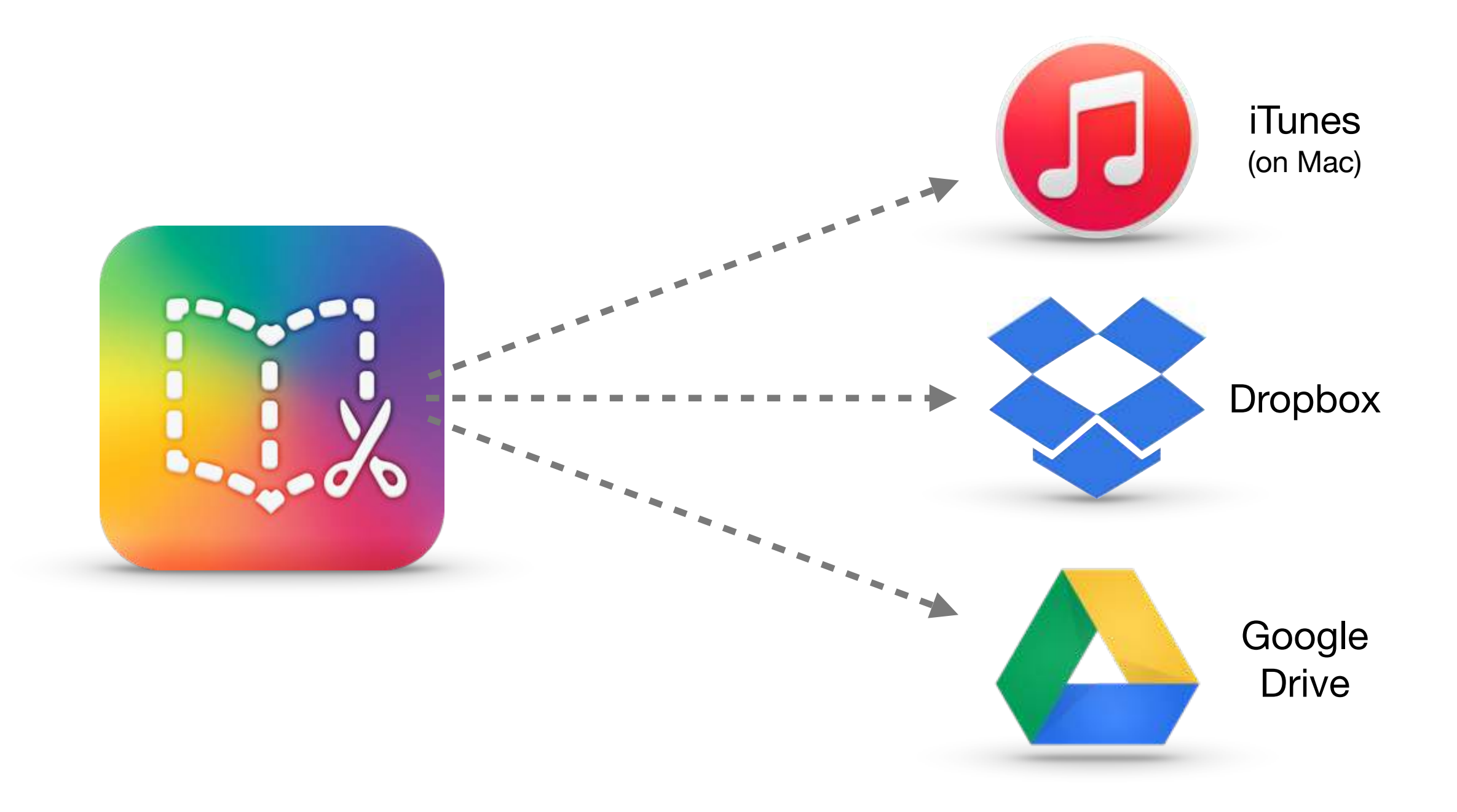

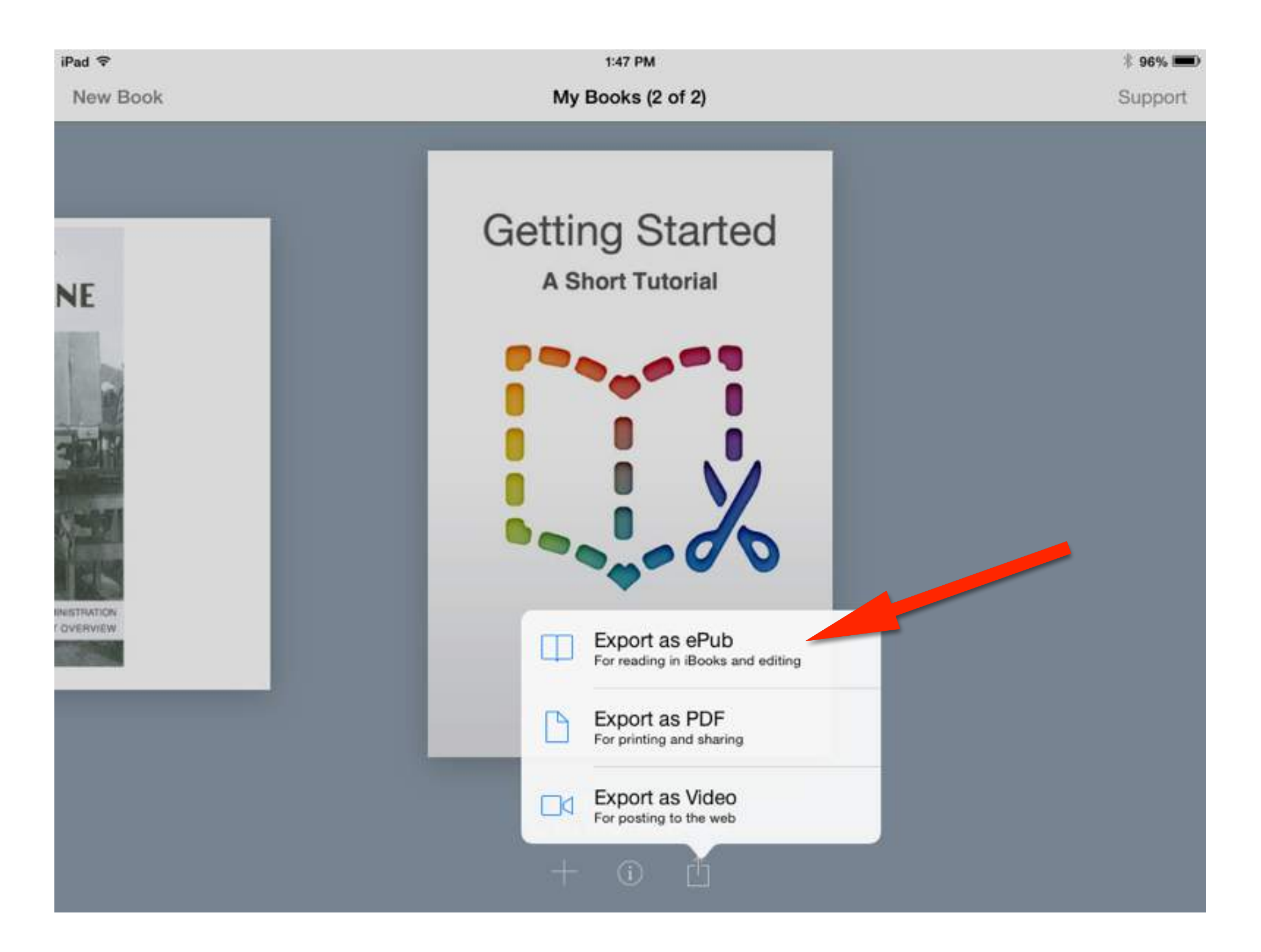

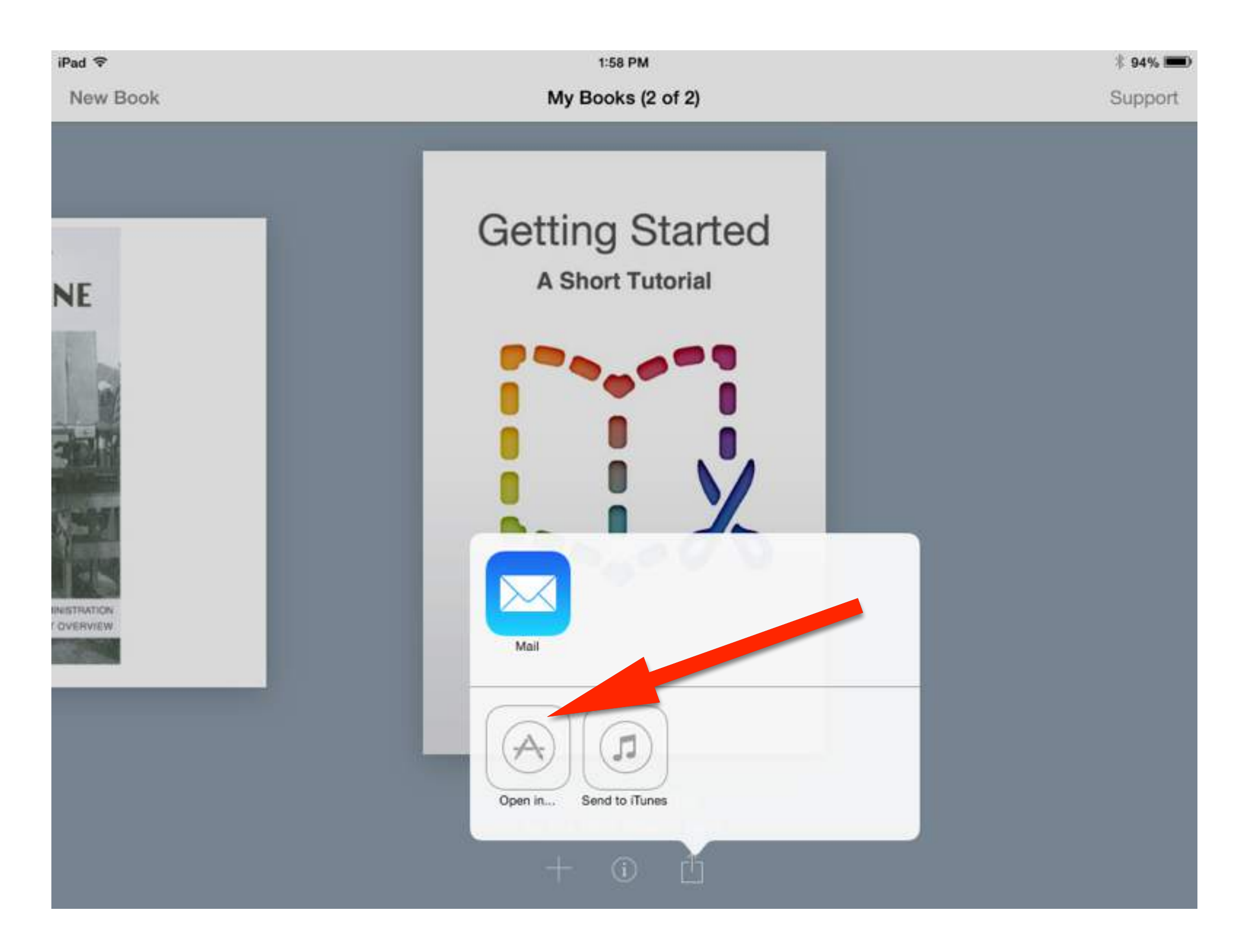

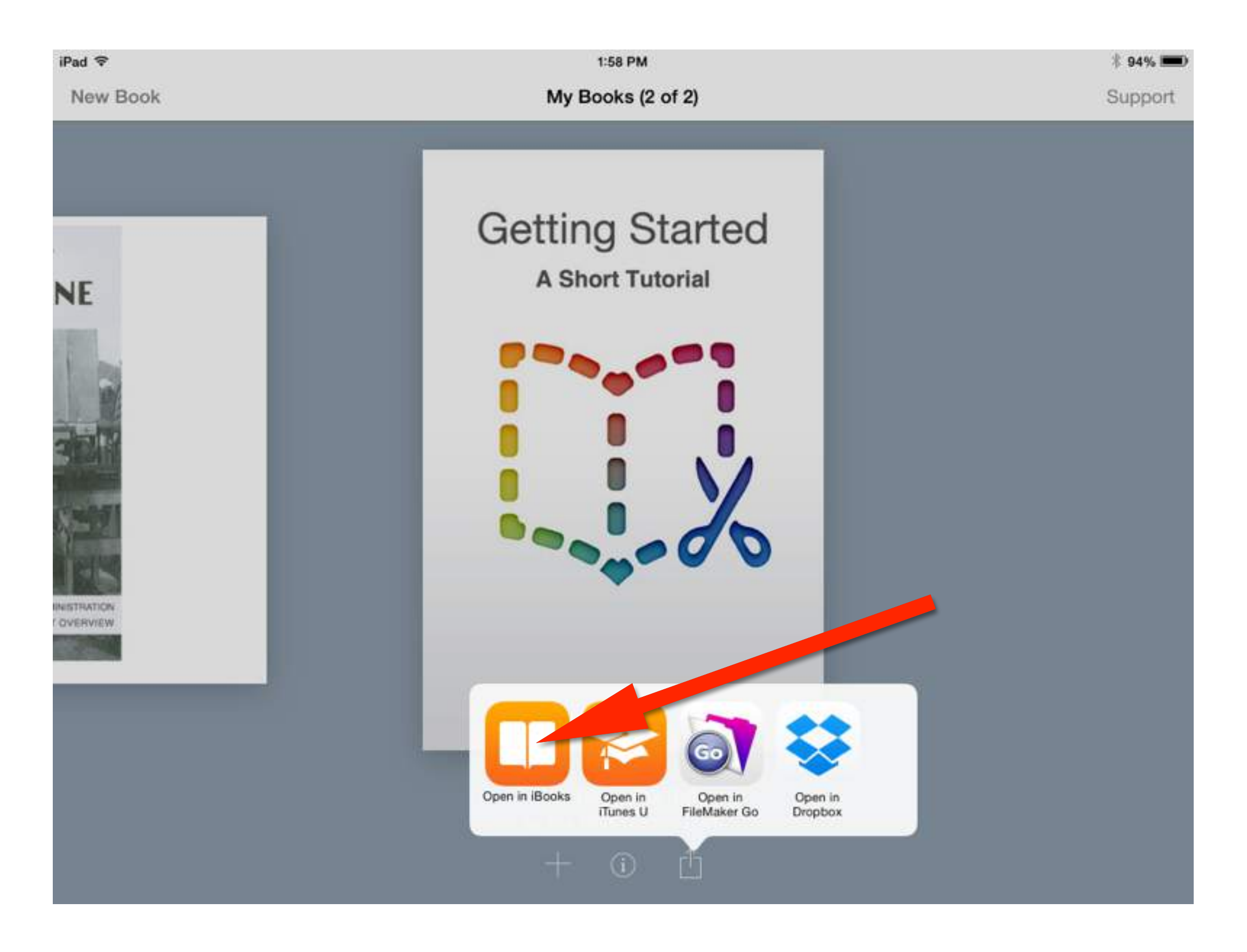

# PARTICIPATING IN A DIGITAL LIFE THROUGH DIGITAL PUBLISHING

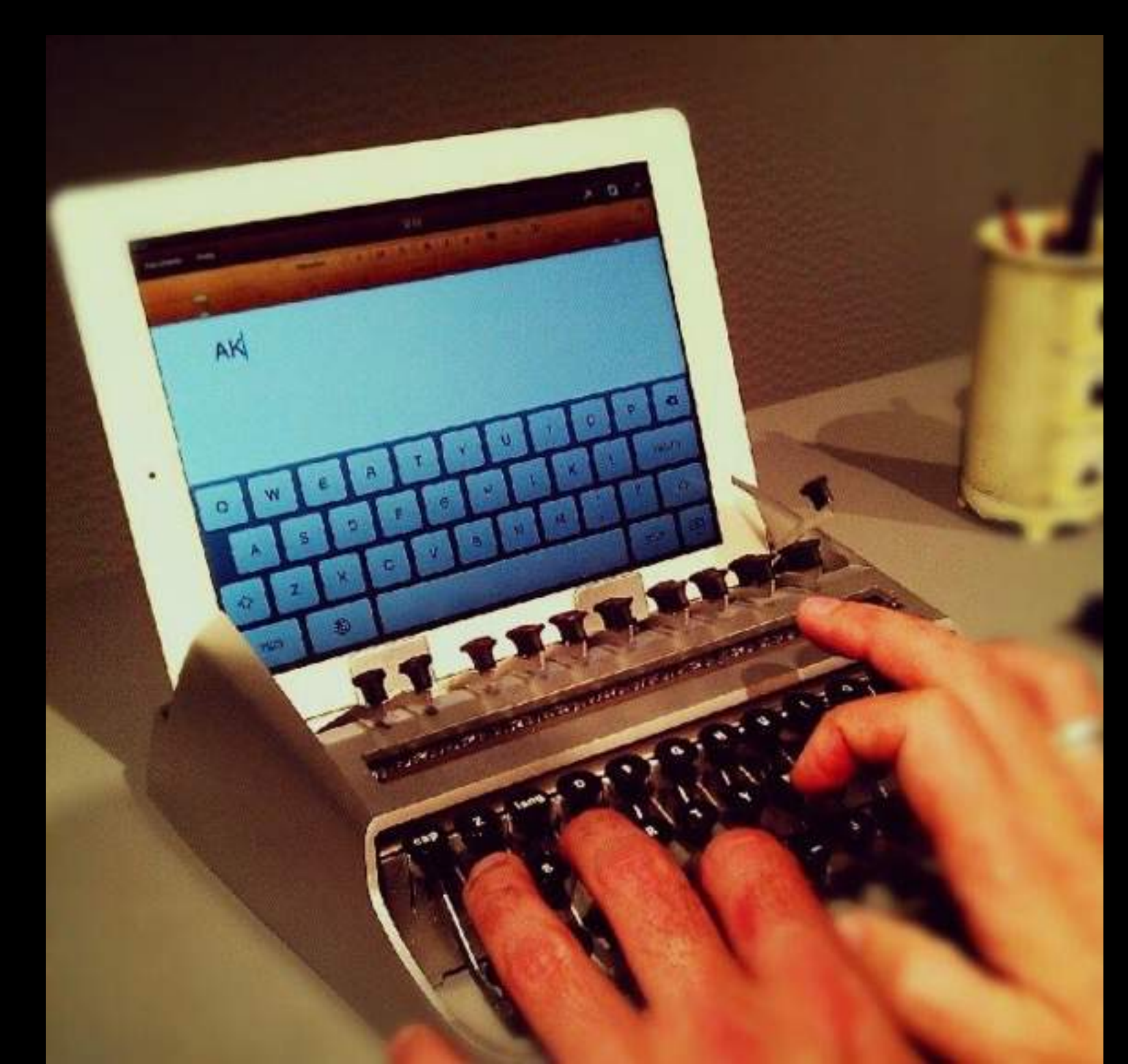

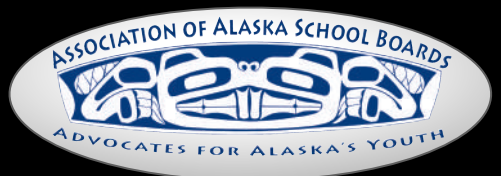

Creative Commons